## Creare un sito web con Altervista Alter Pages

- 1. Collegarsi al sito Altervista all'indirizzo: www.altervista.org
- 2. Inserire il *nome* prescelto del sito nell'apposita casella di testo (dominio di III livello) e verificare che sia disponibile. In caso contrario scegliere un altro nome. Cliccare su prosegui

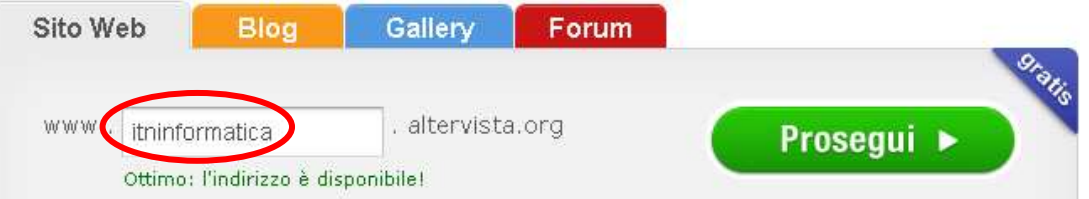

3. Compilare il form che appare nella schermata e alla fine cliccare su "prosegui"

|                                                                                                    | 🏠 Il tuo sito                      |                                                                                                    | CIPATIS                                                          |
|----------------------------------------------------------------------------------------------------|------------------------------------|----------------------------------------------------------------------------------------------------|------------------------------------------------------------------|
| Avete presente le strane<br>scritte distorte o<br>camuffate ma facilmente<br>distinguibili che trovate<br>ogni tanto navigando in<br>internet? Questi sono i<br><b>CAPTCHA</b><br>CAPTCHA protegge i siti<br>Web creando test in<br>grado di essere superati<br>dalle persone, ma non dai<br>programmi dei computer.<br>In questo modo, si evita<br>che software automatici<br>eseguano azioni che<br>riducano la qualità del | www.                               | Indirizzo                                                                                                    |                                                                  |
|                                                                                                    | Registra il tu                     | 10 alias di posta: 🗍 itninformatica@altervista.org 🔞                                                                                                    | Se si vuole anche<br>attivare la casella di<br>posta elettronica |
|                                                                                                    | L I tuoi dati                      | f Connect with Facebook                                                                                                    | selezionare l'opzione.                                           |
|                                                                                                    | Nome                               | Registrati con il tuo profilo di Facebook.<br>Cognome                                                                                                    |                                                                  |
| o utilizzo di risorse.<br>CAPTCHA è l'acronimo di<br>Completely Automated<br>Public Turing Test To Tell                                                                                                    | Sesso<br>Maschio 💌                 | Anno di nascita<br>Seleziona l'anno 💌                                                                                                    |                                                                  |
| Computers and Humans<br>Apart, ovvero test di<br>Touring pubblico e<br>completamente<br>automatico per<br>distinguere umani e<br>computer.                                                                                                    | Nazione<br>Italia (Cambia)         | Provincia CAP<br>Scegli dalla lista                                                                                                    |                                                                  |
|                                                                                                    | Email                              | Ripeti email                                                                                                    |                                                                  |
|                                                                                                    | Codice di sicurezza Ricopia codice | Accetto i Termini e le Condizioni, autorizzando il<br>trattamento dei miei dati personali ai sensi<br>dell'Informativa                                                  | •                                                                |
|                                                                                                    | Rigenera Il codice                 | <ul> <li>Acconsento al trattamento dei dati per l'invio di<br/>comunicazioni commerciali e per le altre finalità<br/>elencate all'art. 2.8 dell'informativa.</li> </ul> | Prosegui                                                         |

4. A questo punto appare un messaggio che invita ad accedere alla casella email indicata. Per completare la registrazione è necessario cliccare sul link (collegamento), presente nel messaggio appena inviato: Ti Abbiamo Inviato Una Mail

| i | Per completare la registrazione clicca sul link nella mail che abbiamo inviato all'indirizzo<br>xxxxxxxxxxxx@xxxxxxxxx                                                                                              |
|---|----------------------------------------------------------------------------------------------------|
|   | Attenzione! Se non ricevi la mail di conferma entro <b>1 ora</b> ripeti l'iscrizione usando gli<br>stessi dati.<br>Controlla anche la cartella di <b>posta indesiderata</b> .<br>Scrivi qui per eventuali problemi. |

5. La mail contiene anche la password assegnata. Annotarsi tale password, necessaria per creare e modificare il sito web

| per attivare il tuo sito clicca qui:                                                                                                    | Cliccare su questo link per |  |  |  |
|----------------------------------------------------------------------------------------------------|-----------------------------|--|--|--|
| ****                                                                                                    | completare la registrazione |  |  |  |
| http://it.altervista.com/join.php?id=itninformatica_782901117e3fb445                                                                                  |                             |  |  |  |
| <del>#####</del>                                                                                                    |                             |  |  |  |
| Dopo aver cliccato sul link qui sopra riceverai una seconda mail con il link al tuo nuovo sito e i dati di accesso, che ti<br>anticipiamo di seguito. |                             |  |  |  |
| Username: itninformatica                                                                                                    | Conservare la password      |  |  |  |

6. Per creare il sito web utilizzando lo strumento "alter pages" cliccare sull'icona corrispondente:

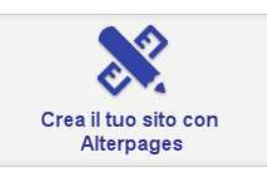

7. Scegliere il "tema" grafico del sito web fra quelli proposti (che potrà essere modificato in seguito):

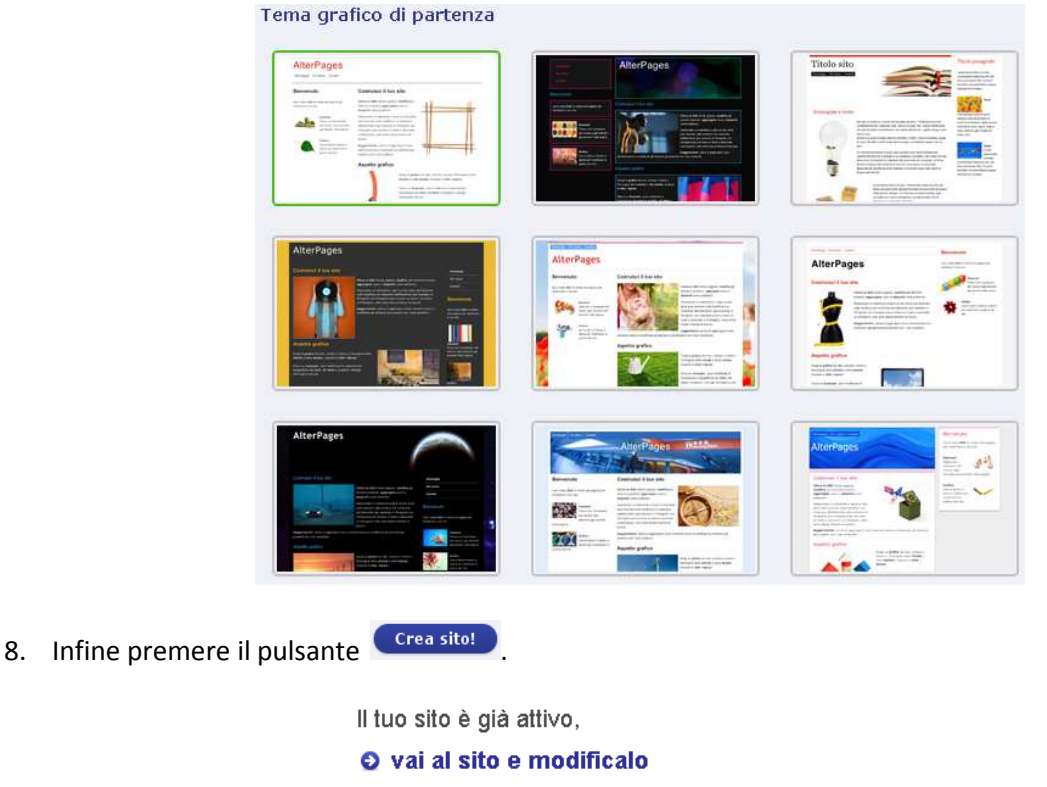

## In fondo alla pagina troverai il tasto Edit per inserire i tuoi contenuti.

## Impostare e modificare il sito

Per tutte le modifiche cliccare su **Edit**, in fondo alla pagina. Puoi cominciare scegliendo il Layout (formato) e lo Stile, poi cambiando la testata finché non sei soddisfatto. Per rendere omogeneo l'insieme puoi cambiare il colore dei titoli: *il titolo grande* che compare nella testata e i *titoli piccoli* che compaiono sopra i paragrafi, lo puoi fare dalla barra in basso a destra in Avanzate. Puoi cambiare, sempre da Avanzate, anche il colore dei link e del menu di navigazione. Puoi caricare una delle immagini già pronte nelle gallery sia per lo sfondo che per la testata (le immagini sono diverse: con le dimensioni ottimizzate), oppure caricare le tue immagini.

È possibile consultare una breve guida all'indirizzo: http://it.altervista.org/wiki/index.php/Alterpages.